# Manual de Utilização do Portal Síntese

# Fornecedores

www.portalsintese.com.br v5.00

### índice

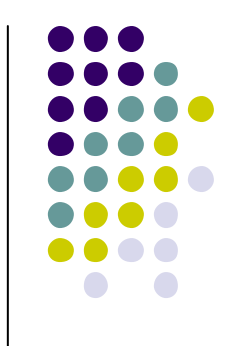

| Acessando o Portal             | Pág. 01 |
|--------------------------------|---------|
| Incluindo Ofertas              | Pág. 02 |
| Filtrando os Produtos          | Pág. 03 |
| Incluindo Condições Comerciais | Pág. 04 |
| Tela de Inclusão de Ofertas    | Pág. 05 |
| Resumo das Ofertas Incluídas   | Pág. 07 |
| Consultando Ordens de Compra   | Pág. 08 |
| Menu                           | Pág. 09 |
| Relatório de Participação      | Pág. 10 |
| Visualizando os Ganhadores     | Pág. 11 |
| Contato                        | Pág. 12 |

#### **Acessando o Portal**

- Recomendamos o uso do navegador Mozilla Firefox para maior velocidade de navegação.

- Solicitamos desbloquear a abertura automática de pop-up no seu navegador. Algumas funcionalidades necessitam da abertura da janela pop-up.

- Você deve digitar, em seu navegador, o endereço <u>www.portalsintese.com.br</u> e entrar com seu login e senha.

- Ao acessar o portal, caso existam Ordens de Compras (OCs) aprovadas para sua empresa e que ainda não foram resgatadas, serão exibidas conforme a tela abaixo. Para visualizar basta selecionar a OC desejada e clicar no botão "detalhar" ou "imprimir". Caso queira sair da tela sem consultar a OC, basta clicar no botão "retornar".

- No canto superior direito da tela o fornecedor visualizará sua nota de avaliação do grupo. Essa nota é uma média de todas as notas informadas pelas empresas compradoras, após cada compra. Você poderá visualizar o gráfico de evolução de sua nota clicando no desenho gráfico.

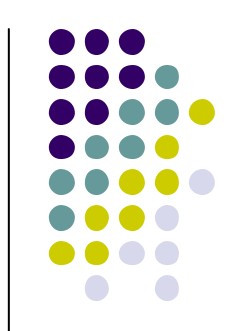

| SÍNTESE   Uni Hospitalar     v5.00   Avaliação do g |                 |                |              |                                         |          |               |                 | do grupo: 6,5           |
|-----------------------------------------------------|-----------------|----------------|--------------|-----------------------------------------|----------|---------------|-----------------|-------------------------|
| romeceu                                             | or Comprad      |                |              | Ordem de Compra - Cons                  | sultar   |               |                 |                         |
| Eittra da II                                        | F. 6            | 0              |              | Filtro Ordem de Compra                  |          |               |                 | $\overline{\mathbf{v}}$ |
|                                                     | ·. № Habiiitado |                |              | Ordens de Compra                        |          |               |                 |                         |
| Г                                                   | Número OC       | Número Cotação | Data Entrega | Comprador                               | Situação | Data Situação | Cond. Pagamento | Valor Total             |
| <b>N</b>                                            | 126-00008       | 126-0002       | 30/11/2011   | Santa Casa De Misericórdia De Fortaleza | Aprovado | 11/11/2011    | 28/35 Dias      | 5.538,16                |
|                                                     |                 |                | Cancelar     | Detalhar Imprimir                       | Retornar |               |                 |                         |

#### **Incluindo Ofertas**

- Ao acessar o portal, será exibida a tela de "consulta cotação", mostrando as cotações em andamento;

 - Na lista de cotações, estão disponíveis as informações mais relevantes, como a data de encerramento, o CNPJ do comprador, família dos produtos, quantidade de produtos da cotação e quantidade de produtos que sua empresa cotou;

- Após a inclusão de suas ofertas você poderá, nessa mesma tela, visualizar o resumo dos produtos que ofertou, basta selecionar a cotação desejada e clicar no botão "mapa cotação".

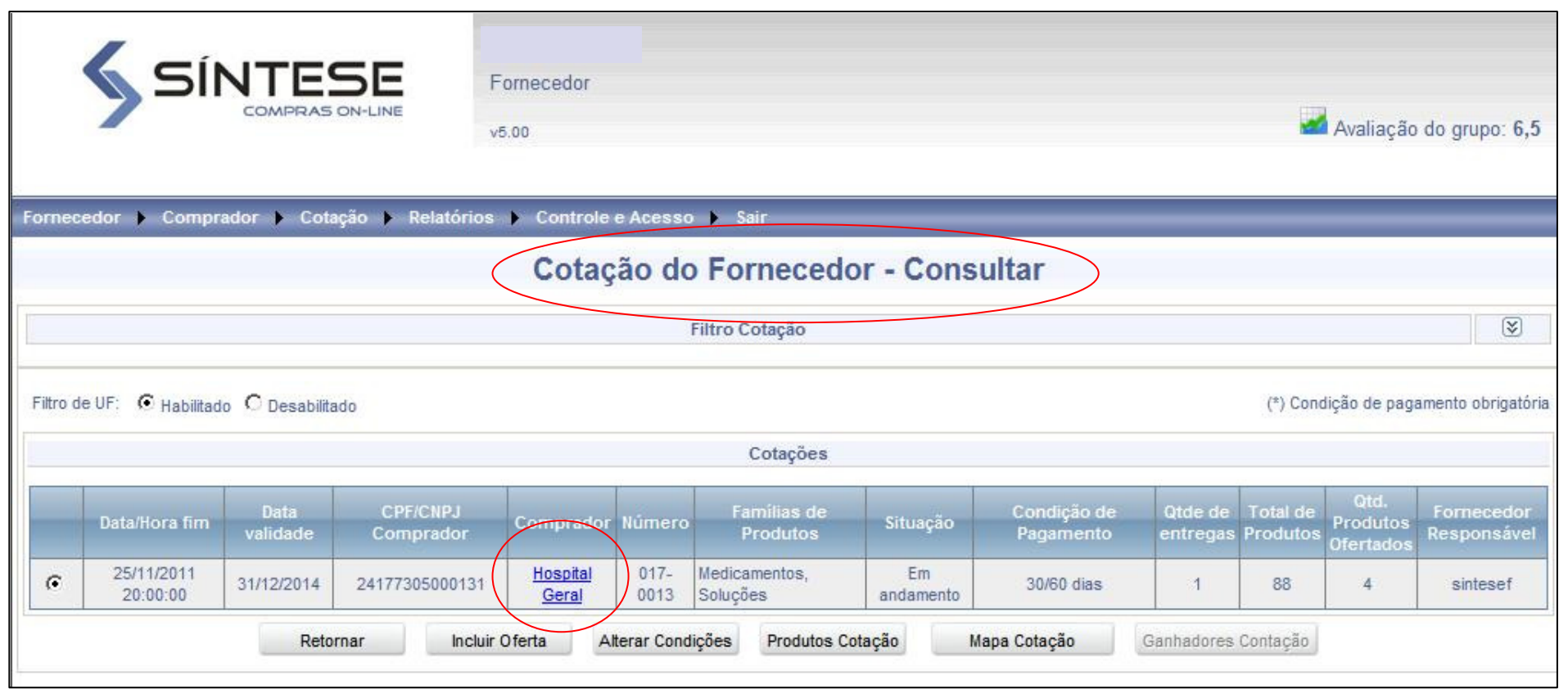

-Quando uma cotação está próxima de seu termino, será exibida uma estrela vermelha ao seu lado. Para entrar na cotação basta clicar no nome da empresa compradora. Também será possível visualizar os fornecedores ganhadores da cotação, clicando no botão "ganhadores cotação". O fornecedor que permitir ser divulgado como ganhador poderá visualizar os demais ganhadores (apenas dos produtos que ofertou na cotação).

- Nessa tela você também poderá acionar o botão "produtos cotação" para visualizar um relatório com a listagem dos itens que fazem parte da cotação, como também o botão "alterar condições", onde você poderá alterar suas condições comerciais nas cotações com situação "em andamento" ou "cotado".

![](_page_3_Picture_8.jpeg)

#### **Filtrando os Produtos**

- Ao clicar no nome da empresa compradora para incluir as ofertas você terá a opção de filtrar/escolher (conforme tela abaixo) apenas os itens que irá efetivamente incluir preços;

- Desejando filtrar os produtos o sistema irá exibir a lista simples dos produtos da cotação, onde você poderá selecionar apenas aqueles que irá incluir ofertas de preços.

Obs: Para facilitar seu trabalho de seleção dos itens, caso sua empresa já tenha cotado algum dos produtos da lista, para qualquer empresa compradora da plataforma, esse item já virá selecionado na tela.

![](_page_4_Picture_5.jpeg)

| Fornece  | SÍNTESE<br>COMPRAS ON-LINE                        | Fornecedor<br>v5.00                    | Av                               | valiação do grupo: <b>6,5</b> |
|----------|---------------------------------------------------|----------------------------------------|----------------------------------|-------------------------------|
|          |                                                   | Cotação Eletrônica 017 0012 Eiltre de  | Produtos                         |                               |
| Comprac  | dor: Hospital Geral                               | Filtro de produtos da cotação.         | r por Descrição do Produto C Oro | lenar por Família do Produto  |
|          |                                                   |                                        | Familia Produto                  | Unidade Compra                |
|          | Acebrofilina 25 mg / 5 ml (Infantil) - 139        |                                        | Medicamentos / Soluções *        | Fr c/ 120 MI                  |
| <b>N</b> | Adalat SL / Nifedipino 10 mg - 5293               | Deseja filtrar os produtos da cotação? | Medicamentos / Soluções *        | Сар                           |
| V        | Água para Injeção (destilada) Sistema             |                                        | Medicamentos / Soluções *        | Fr c/ 500 MI                  |
| V        | Alivium / Ibuprofeno 50 mg / ml - 23615           | Sim Não                                | Medicamentos / Soluções *        | Fr c/ 20 MI                   |
|          | Aminofilina Sandoz / Aminofilina 240 m            |                                        | Medicamentos / Soluções *        | Amp c/ 10 MI                  |
|          | Amplacilina / Ampicilina Sódica 1 g + Di          |                                        | Medicamentos / Soluções *        | Fr/A                          |
| •        | Antak / Cloridrato de Ranitidina 25 mg / m- 374   | 9                                      | Medicamentos / Soluções *        | Amp c/ 2 MI                   |
| •        | Arifenicol / Cloranfenicol 1 g sem Diluente - 167 | 776                                    | Medicamentos / Soluções *        | Fr/A c/ 5 MI                  |
| <b>N</b> | Atropion / Sulfato de Atropina 0,25 mg - 634      |                                        | Medicamentos / Soluções *        | Amp c/ 1 MI                   |
|          | Atrovent / Brometo de Ipratrópio 0,25 mg / ml -   | 1320                                   | Medicamentos / Soluções *        | Fr c/ 20 MI                   |
| Г        | Benzetacil / Benzilpenicilina Benzatina 1.200.00  | 00 U.I + Diluente - 766                | Para prosseguir, deve clicar no  | botão "próximo".              |
|          | Reprotecti / Reprilegeniciling Reproting 600,000  | III + Diluente 12102                   | Hedicamentes / Soluçãos t        | ErlA                          |

Incluindo Condições Comerciais

Nessa tela o usuário deverá incluir suas condições comerciais, tais como: Tipo de frete, condição da pagamento, valor mínimo de pedido e prazo de entrega em dias corridos.

As informações que aparecem inicialmente na tela (tipo do frete e condição de pagamento, foram sugeridas pelo comprador. Por opção do comprador esses campos também podem vir bloqueados, ou seja, o comprador só aceita obrigatoriamente a condição que ele colocou.

O usuário fornecedor poderá visualizar quem foi o fornecedor ganhador de uma determinada cotação (vendo apenas o nome e a marca do ganhador). Para isso, será necessário que ele também permita que seja divulgado como ganhador, aceitando a opção "Permitir a divulgação do resultado".

Obs: O usuário verá os fornecedores ganhadores apenas dos itens que ele cotou.

Nessa tela também é possível incluir uma observação geral para o comprador.

| SÍNTESE<br>COMPRAS ON-LINE                                                                 | Fornecedor<br>v5.00                | Acesso & Sair                                                           | Avaliação do grupo: 6,5                          |
|--------------------------------------------------------------------------------------------|------------------------------------|-------------------------------------------------------------------------|--------------------------------------------------|
|                                                                                            |                                    |                                                                         |                                                  |
|                                                                                            | Co                                 | ondições do Fornecedor                                                  |                                                  |
| Tipo de frete:<br>Condição de pagamento da cotação:<br>Permitir a divulgação do resultado: | CIF (frete por conta do<br>30 dias | fornecedor)                                                             |                                                  |
|                                                                                            | o oni o nuo                        |                                                                         | Para prosseguir, deve clicar no botão "próximo". |
| Valor mínimo do pedido por entrega (R\$):                                                  | 200,00                             |                                                                         |                                                  |
| Prazo de entrega:                                                                          | 2                                  | dias                                                                    |                                                  |
| Observação (máx 500):                                                                      | trabalhamos com os me<br>Desistir  | elhores padrões de armazenamento e entrega<br>Próximo Condições do comp | rador                                            |

![](_page_5_Picture_7.jpeg)

# Tela de Inclusão de Ofertas

No Portal Síntese as marcas já são pré-cadastradas e nunca devem ser digitadas pelo usuário, mas sim escolhidas, clicando no botão Marcas. Basta selecionar a marca e clicar em "Adicionar".

Obs: - O Portal Síntese permite cotar mais de uma marca para o mesmo produto.

- As marcas que já foram oferecidas anteriormente pela sua empresa, em outras cotações, aparecem automaticamente abaixo de cada produto.

- Caso você não encontre a marca desejada, poderá clicar no botão Marcas, incluir os dados da nova mar e enviar. Assim o setor de cadastro da Síntese irá disponibilizar a nova marca.

- Código do Fornecedor: Preencher com o código do produto do sistema de sua empresa. O Portal mostrará sempre esse código em qualquer cotação de qualquer hospital (esse campo não é visualizado pelo comprador). Serve para facilitar a busca do produto em seu sistema.

- Quantidade por embalagem: Trata-se do múltiplo por embalagem (de quanto em quanto o produto pode ser vendido).

Exemplo: Água Destilada 10ml, caixa c/ 100 ampolas (preço por ampola, quantidade por embalagem = 100 ampolas).

No lado direito de cada produto o portal exibe a frase "Informar preço por \_\_\_\_\_". Deve-se sempre observar qual <u>unidade de compra</u> o preço fará referência. Ex: Ampola, Frasco, Caixa, Comprimido, Pacote, tec.

O múltiplo por embalagem deve obedecer o mesmo critério.Ex: Quantos comprimidos por caixa, quantas ampolas, quantos pacotes por fardo, etc.

- Para incluir uma observação, basta clicar no desenho 📝 ao lado de cada preço ofertado.

-- Nessa tela também é possível visualizar as condições do comprador, clicando no botão inferior do lado direito.

![](_page_6_Figure_12.jpeg)

# Tela de Inclusão de Ofertas

 O Portal Síntese possui um processo de salvamento automático de suas ofertas. A cada 30 produtos respondidos, ao passar para outra página, automaticamente as ofertas da página anterior são salvas.

![](_page_7_Picture_3.jpeg)

| Fornecedor 🕨 Comprador | 🕨 Cotação 🕨 | Relatórios | Controle e Acesso | Sair |
|------------------------|-------------|------------|-------------------|------|
|------------------------|-------------|------------|-------------------|------|

![](_page_7_Figure_5.jpeg)

### **Resumo das Ofertas Incluídas**

- A tela abaixo mostrará o resumo das suas ofertas. Para que possa conferir e finalizar o processo.

- A modificação de suas ofertas é possível enquanto a cotação estiver "em andamento".

![](_page_8_Picture_4.jpeg)

|                                             | Resumo de Ofertas do Fornecedor                                              |                                                                            |               |                    |                               |                          |                                           |  |  |
|---------------------------------------------|------------------------------------------------------------------------------|----------------------------------------------------------------------------|---------------|--------------------|-------------------------------|--------------------------|-------------------------------------------|--|--|
| Código                                      | Marca                                                                        | Especificação                                                              | Qtd. Por Emb. | Preço CIF<br>(R\$) | % IPI                         | Preço final CIF<br>(R\$) | Quantidade por entrega                    |  |  |
| DIETA ENTERAL ALEME<br>400G OU LIQUIDO 1000 | M                                                                            |                                                                            |               |                    | Qtde. total solicitada 10 Und |                          |                                           |  |  |
|                                             | ABBOTT                                                                       | Dieta Unidade                                                              | 10 Und        | 80,00              | 0,00                          | 80,00                    | 10                                        |  |  |
|                                             | SUPPORT                                                                      | Dieta - 400 g                                                              | 10 Und        | 80,00              | 0,00                          | 80,00                    | 10                                        |  |  |
| DIETA ENTERAL ELEME<br>GLUTEN EM PO COM 4   | ENTAR NUTRICIONALMENTE COMPLETA PA<br>00G OU LIQUIDO 1000 ML - 19850 / 30049 | IRA CRIANCA MAIOR DE 1ANO, ISENTA DE LACTOSE , SACAROSE                    | E             |                    |                               |                          | Qtde. total solicitada 4 Und              |  |  |
|                                             | NEOCATE ADVANCED                                                             | Dieta Unidade                                                              | 10 Und        | 0,015              | 0,00                          | 0,015                    | 4                                         |  |  |
| DIETA ENTERAL OLIGO<br>19859 / 29696        | MERICA NUTRICIONALMENTE COMPLETA                                             | PARA ADULTO, ISENTA DE SACAROSE E GLUTEM LIQUIDO 1000 I                    | ML -          | <u>.</u>           |                               |                          | Qtde. total solicitada 2 Fr c/ 1.000 MI   |  |  |
|                                             | DANONE                                                                       | Nutrison Advanced Peptsorb Frasco                                          | 10 Fr         | 0,35               | 0,00                          | 0,35                     | 2                                         |  |  |
|                                             | FRESENIUS KB BRASIL                                                          | Dieta                                                                      | 10 Fr         | 0,55               | 0,00                          | 0,55                     | 2                                         |  |  |
| DIETA ENTERAL OLIGO<br>PO COM 400G OU LIQU  | MERICA NUTRICIONALMENTE COMPLETA<br>IDO 100 ML - 19849 / 30050               | PARA CRIANCA MAIOR DE 1ANO, ISENTA DE LACTOSE E GLUTEN                     | IEM           |                    |                               |                          | Qtde. total solicitada 4 Und              |  |  |
|                                             | DANONE                                                                       | Nutrison Advanced Oligo 5env.= 1500ml                                      | 10 Und        | 0,25               | 0,00                          | 0,25                     | 4                                         |  |  |
|                                             | NESTLE NUTRIÇÃO INFANTIL                                                     | Nutren Junior - Pó - 400 g                                                 | 10 Und        | 0,35               | 0,00                          | 0,35                     | *                                         |  |  |
| DIETA ENTERAL PARA /<br>SACAROSE, LACTOSE   | ADULTO IMUNODEPRIMIDO, HIPERPROTEI<br>E GLUTEN PO COM 400 G OU LIQUIDO 100   | CA,NORMOCALORICA, COM IMUNOMODULADORES, ISENTA DE<br>10 ML - 19858 / 29784 |               |                    |                               |                          | Qtde. total solicitada 10 Und             |  |  |
|                                             | ABBOTT                                                                       | Perativ - 1000 ml                                                          | 10 Und        | 0,35               | 0,00                          | 0,35                     | 10                                        |  |  |
|                                             | DANONE                                                                       | Nutrison Advanced Imuno - 3 env = 1050 ml Frasco                           | 10 Und        | 0,55               | 0,00                          | 0,55                     | 10                                        |  |  |
| DIETA ENTERAL POLIM<br>SACAROSE, LACTOSE    | ERICA NUTRICIONALMENTE COMPLETA PA<br>E GLUTEN LIQUIDO COM 1000ML - 19852 /  | ARA ADULTO, NORMOCALORICA, NORMOPROTEICA, ISENTA DE 29708                  |               |                    |                               |                          | Qtde. total solicitada 400 Fr c/ 1.000 MI |  |  |
|                                             | ABBOTT                                                                       | Osmolite Plus HN                                                           | 10 Fr         | 1,50               | 0,00                          | 1,50                     |                                           |  |  |
|                                             | ABBOTT                                                                       | Osmolite HN RTH Líquido                                                    | 10 Fr         | 1,52               | 0,00                          | 1,52                     |                                           |  |  |
|                                             | NESTLÉ                                                                       | Isosource Soya Fiber                                                       | 10 Fr         | 1,53               | 0,00                          | 1,53                     |                                           |  |  |
|                                             | NESTLÉ                                                                       | Isource Soya 1000 ml Unidade                                               | 10 Fr         | 1,54               | 0,00                          | 1,54                     | 400                                       |  |  |
|                                             | NUTRANON                                                                     | Dieta                                                                      | 10 Fr         | 1,55               | 0,00                          | 1,55                     |                                           |  |  |
|                                             | NUTRIMED                                                                     | Nutri Enteral - Soya Tetra Unidade                                         | 10 Fr         | 1,57               | 0,00                          | 1,57                     |                                           |  |  |
|                                             |                                                                              | Nutri Enteral 1 2 Tetra                                                    | 10 Fr         | 1,56               | 0,00                          | 1,56                     |                                           |  |  |
|                                             | Para prosseguir, deve clic                                                   | car no botão "finalizar".                                                  |               |                    | Total Geral (                 | (R\$): 5.921,26          |                                           |  |  |

Retornar

Finalizar

Condições do comprador

#### **Consultando Ordens de Compras**

- Para consultar as Ordens de Compras emitidas para sua empresa, basta acessar o menu superior "cotação" / "consultar Ordem de Compra".

- Ampliando a aba direita

\*

você poderá estabelecer seus critérios de busca.

- As Ordens de Compras que ainda não foram visualizadas por sua empresa, estarão com a situação "Aprovado". Após sua visualização, essa Ordem de Compra passará a ficar com a situação "Aberto pelo fornecedor"

- Após a pesquisa da Ordem de compra, basta selecionar e "detalhar" ou "imprimir".

|             |                                                                                      |                 |              | Ordem de Compra - Consul                | tar      |               |                   |             |
|-------------|--------------------------------------------------------------------------------------|-----------------|--------------|-----------------------------------------|----------|---------------|-------------------|-------------|
|             |                                                                                      |                 |              | Filtro Ordem de Compra                  |          |               |                   | 8           |
|             |                                                                                      | Número da ordem |              | Situação<br>Condição de Pagamento       | Aprovado | aprovação     |                   |             |
|             | Comprador Aprovado   Nome fantasia Aberto pelo fornecedor   Cancelado total Expirado |                 |              |                                         |          |               |                   |             |
| CNPJ / CPF  |                                                                                      |                 |              |                                         |          |               |                   |             |
| Filtro de U | F: ⓒ Habilitado                                                                      | O Desabilitado  |              | Pesquisar                               |          |               |                   |             |
|             |                                                                                      |                 |              | Ordens de Compra                        |          |               |                   |             |
|             | Número OC                                                                            | Número Cotação  | Data Entrega | Comprador                               | Situação | Data Situação | Cond. Pagamento   | Valor Total |
|             | 126-00008                                                                            | 126-0002        | 30/11/2011   | Santa Casa De Misericórdia De Fortaleza | Aprovado | 11/11/2011    | 28/35 Dias        | 5,538,16    |
|             |                                                                                      |                 | Cancelar     | Detalhar Imprimir                       | Retornar |               |                   |             |
|             |                                                                                      | Retornar        |              | Finalizar                               |          |               | Condições do comp | rador       |

![](_page_10_Picture_0.jpeg)

**Fornecedor** – Suas informações, documentações (controle de validade) e possibilidade de filtrar as famílias de produtos que deseja trabalhar no Portal;

**Comprador** – Dados dos compradores do Portal e documentações;

Cotação – Consultas das Cotações e Ordens de Compra.

**Relatórios** – Emissão do relatório de participação do fornecedor nas cotações;

**Controle e Acesso** – Possibilidade de alterar senha de usuário e filtrar a unidade federativa que você atua (assim você poderá visualizar na tela de "consulta cotações" apenas as cotações de sua região de atuação).

- Pode ser emitido a partir do menu "Relatórios";

- Mostra a participação da sua empresa em cada cotação e os potenciais de vendas;

![](_page_11_Picture_3.jpeg)

| <b>S</b> SÍ | NTESE<br>COMPRAS ON-LINE        | Participação do    | Fornecedor                 | na Cotaç           | ão                         |                              | 16/                     | 12/2011 às 12:11          |
|-------------|---------------------------------|--------------------|----------------------------|--------------------|----------------------------|------------------------------|-------------------------|---------------------------|
| Fornecedor: |                                 | Dat                | ta Início: 01/08/          | 2011               | Data Té                    | ermino: 31/12/201            | 1                       |                           |
| Cotação     | Empresa Compradora              | CNPJ/CPF           | Qtd. Produtos<br>Potencial | Potencial<br>Venda | Qtd. Produtos<br>Ofertados | Potencial Venda<br>Ofertados | Qtd. Produtos<br>Ganhos | Total Vendas<br>Realizdas |
| 003-0022    | Hospital Jayme da Fonte - PE    | 11.452.240/0001-43 | 11                         | 3.181,14           | 6                          | 2.408,30                     | 5                       | 1.938,25                  |
| 003-0023    | Hospital Jayme da Fonte - PE    | 11.452.240/0001-43 | 5                          | 472,89             | 4                          | 0                            | 0                       | 0                         |
| 003-0024    | Hospital Jayme da Fonte - PE    | 11.452.240/0001-43 | 7                          | 3.458,64           | 7                          | 3.458,64                     | 3                       | 1.250,23                  |
| 003-0025    | Hospital Jayme da Fonte - PE    | 11.452.240/0001-43 | 11                         | 4.578,94           | 0                          | 0                            | 0                       | 0                         |
| 003-0026    | Hospital Jayme da Fonte - PE    | 11.452.240/0001-43 | 15                         | 4.645,10           | 0                          | 0                            | 0                       | 0                         |
| 003-0027    | Hospital Jayme da Fonte - PE    | 11.452.240/0001-43 | 75                         | 5.865,90           | 50                         | 4.378,90                     | 20                      | 2.321,20                  |
| 003-0028    | Hospital Jayme da Fonte - PE    | 11.452.240/0001-43 | 8                          | 34.758,00          | 8                          | 34758,00                     | 0                       | 0                         |
| 003-0029    | Hospital Jayme da Fonte - PE    | 11.452.240/0001-43 | 7                          | 143.072,40         | 0                          | 0                            | 0                       | 0                         |
| 003-0030    | Hospital Jayme da Fonte - PE    | 11.452.240/0001-43 | 13                         | 3.070,91           | 5                          | 1.408,10                     | 5                       | 1.408,10                  |
| 006-0016    | Hospital Dr. Ferreira Lima - PE | 11.812.443/0001-01 | 33                         | 13.159,09          | 0                          | 0                            | 0                       | 0                         |
| 017-0013    | Hospital Geral                  | 24.177.305/0001-31 | 71                         | 31.054,36          | 7                          | 3.472,32                     | 5                       | 2100,00                   |
| 017-0014    | Hospital Geral                  | 24.177.305/0001-31 | 28                         | 130.356,00         | 0                          | 0                            | 0                       | 0                         |

Visualizando os Ganhadores

- Pode ser emitido a partir da tela de "consulta cotação".

- Basta selecionar uma cotação "encerrada", "aprovada" ou "aberta pelo fornecedor" e clicar no botão "ganhadores cotação"

![](_page_12_Picture_3.jpeg)

|                                                                                                    | Ganhador            | es da Cotaçã        | 0              |                        |                     |  |  |  |
|----------------------------------------------------------------------------------------------------|---------------------|---------------------|----------------|------------------------|---------------------|--|--|--|
| I4 4 1 of 1 ▷ ▷ ↓ 4 100%                                                                             | Find   Next         | 🔍 • 💿 🏚             |                |                        |                     |  |  |  |
| SÍNTESE<br>COMPRAS ON-LINE Ganhadores da Cotação: 126-0002                                           |                     |                     |                |                        |                     |  |  |  |
| Empresa Compradora:                                                                                  | Empresa Compradora: |                     |                |                        |                     |  |  |  |
| CNPJ:                                                                                                |                     |                     |                |                        |                     |  |  |  |
| Produto                                                                                              | Qtd.Solicitada      | Embalagem           | Ganhador       | Marca                  | Nome Comercial      |  |  |  |
| Água para Injeção (destilada) (B. BRAUN) - 187                                                       | 200                 | 200 Amp c/ 10 MI    | Uni Hospitalar | ISOFARMA               | Água para injeção   |  |  |  |
| Água para Injeção (destilada) (B. BRAUN) - 187                                                       | 100                 | 100 Amp c/ 10 MI    | Macromed       | ARISTON                | Água para injeção   |  |  |  |
| Água para Injeção (destilada) (FRESENIUS KB BRASIL) - 12173                                          | 192                 | 12 Bolsa c/ 2000 MI | Uni Hospitalar | FRESENIUS KB<br>BRASIL | Água para Injeção   |  |  |  |
| Água para Injeção (destilada) Sistema Fechado (B. BRAUN) - 18143                                     | 480                 | 24 Fr c/ 1000 MI    | Uni Hospitalar | B. BRAUN               | Ecoflac             |  |  |  |
| Cipro (BAYER) / Cloridrato de Ciprofloxacino 200 mg / ml - 100 ml - 16999                            | 1800                | 12 Fr/A             | Macromed       | ISOFARMA               | Genérico            |  |  |  |
| Solução de Frutose 5% (B. BRAUN) - 32837                                                             | 304                 | 4 Fr c/ 500 MI      | Uni Hospitalar | B. BRAUN               | Solução             |  |  |  |
| Solução de Manitol 20% Sistema Fechado (B. BRAUN) - 5083                                             | 96                  | 48 Fr c/ 250 MI     | Uni Hospitalar | FRESENIUS KB<br>BRASIL | Fresenitol          |  |  |  |
| Solução Fisiológica 0,9 % Sistema Fechado (B. BRAUN) - 18144                                         | 3672                | 36 Fr c/ 100 MI     | Macromed       | SEGMENTA               | Solução Fisiológica |  |  |  |
| Solução Fisiológica 0,9 % Sistema Fechado (B. BRAUN) - 18144                                         | 3744                | 72 Fr c/ 100 MI     | Uni Hospitalar | SEGMENTA               | Solução Fisiológica |  |  |  |
| Solução Fisiológica 0,9 % Sistema Fechado (B. BRAUN) - 18145                                         | 2820                | 30 Fr c/ 250 MI     | Uni Hospitalar | FRESENIUS KB<br>BRASIL | Soro                |  |  |  |
| Solução Fisiológica 0,9 % Sistema Fechado (B. BRAUN) - 18147                                         | 1392                | 12 Fr c/ 1000 MI    | Uni Hospitalar | FRESENIUS KB<br>BRASIL | Solução Fisiológica |  |  |  |
| Solução Glicerinada 12% (B. BRAUN) - 18102                                                           | 120                 | 20 Fr c/ 500 MI     | Macromed       | J.P.                   | Solução Glicerinada |  |  |  |
| SORO FISIOLOGICO 0 9% 500ML - 5568 (SANOBIOL) / Solução Fisiológica 0,9<br>% Sistema Fechado - 18146 | 9600                | 12 Fr c/ 500 MI     | Macromed       | SEGMENTA               | Solução Fisiológica |  |  |  |

Pág. 11

![](_page_13_Picture_0.jpeg)

![](_page_13_Figure_1.jpeg)

Porto Digital do Recife – PE

**Empresarial ITBC/Softex** 

Fones: 81-3077 3550 / 81-3088 7099

E-mail: <a href="mailto:suporte@sintese.net">suporte@sintese.net</a>

Site: <u>www.sintese.net</u>